# Инструкция по применению Навигационного блока **NAV-RDL**

# Radio a

#### Содержание

Вход в Android из штатного меню магнитолы

Звук (Медиа + Навигация)

USB/Micro SD

Настройки Android

Автозапуск

Подключение внешних источников

Интернет подключение

Нюансы эксплуатации

Гарантийное обязательство

#### Спецификация:

- 1. Операционная система Android 4.4.4
- 2. Процессор CPU 1.6 GHz Cortex-A9 RockChip 4 ядра
- 3. Оперативная память 1 GB DDR3
- 4. Объём встроенной памяти 16GB
- 5. GPS-модуль встроенный
- 6. GPS антенна в комплекте
- 7. Интернет соединение по средствам Wi-Fi (встроенный) или 3G интернет (Поддерживается через USB 3G модемом)
- 8. Wi-Fi (встроенный), возможность подключения к 4G Wi-Fi роутерам и другим устройствам имеющим точку доступа Wi-Fi.
- 9. Видео-входы 1х камера заднего вида (разъём SCA Female), 2х AUX IN (разъём RCA Female)
- 10. Система автоматически регулирует формат NTSC/PAL
- 11. USB/micro SD Flash (до 32 GB) жёсткий диск (до 1 Tb) для дисков емкостью более 1 Tb, может потребоваться активный USB-HUB с дополнительным питанием.
- 12. Микрофон для голосового управления навигацией
- 13. Графический формат JPG/BMP/GIF/PNG/GIF
- 14. Формат воспроизведения аудио APE/FLAC/WMA/AAC/OGG/RA/WAV/MP3/MP2
- 15. Формат воспроизведения видео H.263,H.264/MPEG1/2, MPEG4, RMVB, AVI, WMV, 3GP, MP4, MOV, MPG, VOB, MKV, FLV, TS, TP, DAT

#### Вход в Android из штатного меню магнитолы

Доступ в оболочку Навигационного блока Radiola возможно после загрузки штатного меню TOUCH & Go 2, требуется нажать на кнопку MAP/NAV, расположенную на лицевой панели магнитолы.

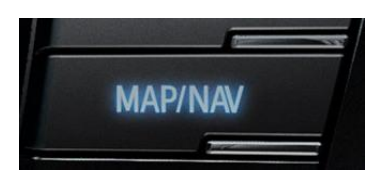

при первой загрузке желательно подождать 10 секунд. В случае если после запуска двигателя нажимаете кнопку MAP/NAV и на экране надпись «Навигация на вашем устройстве не доступна», нужно подождать около 5 секунд и еще раз нажать кнопку MAP/NAV.

Выйти в штатное меню из Android возможно как с кнопки MAP/NAV, коротким нажатием, так и с помощью кнопки MEDIA, зажав ее продолжительно.

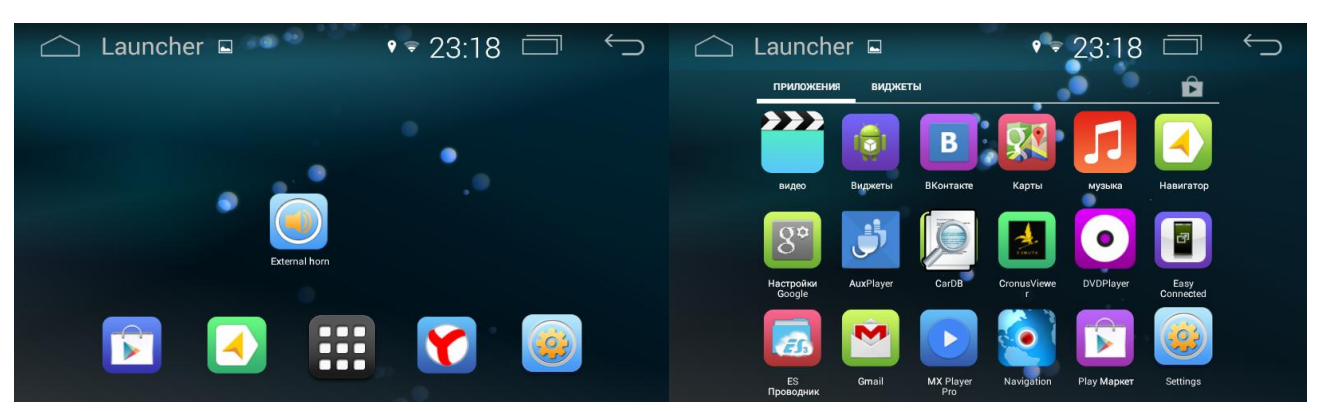

#### Основное меню Навигационного блока Radiola

Звук (Медиа + Навигация)

1. Медиа

Чтобы включить звук в системе Android нужно в штатном меню зайти в директорию Мультимедиа и активировать режим AUX по этой иконке

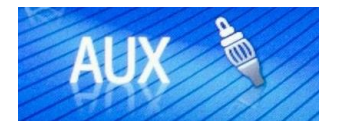

#### 2. Навигация

Голосовые подсказки в режиме «Навигация» активируются с иконки External horn, расположенная в основном меню Android. Нажатием на нее можно включать и отключать внешний динамик, который поставляется в комплекте.

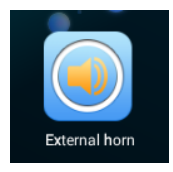

Динамик нужен для подсказок Навигации при работе штатной акустики в режиме Радио, CD и штатного USB.

# USB/Micro SD

Дополнительный USB порт и слот Micro SD в Навигационном блоке позволяют использовать любой формат Видео и Аудио файлов. Чтобы управлять внешними носителями Android в основном меню расположен ES Проводник, который дает возможность оперирования файлами: обзор, перемещение, открытие...

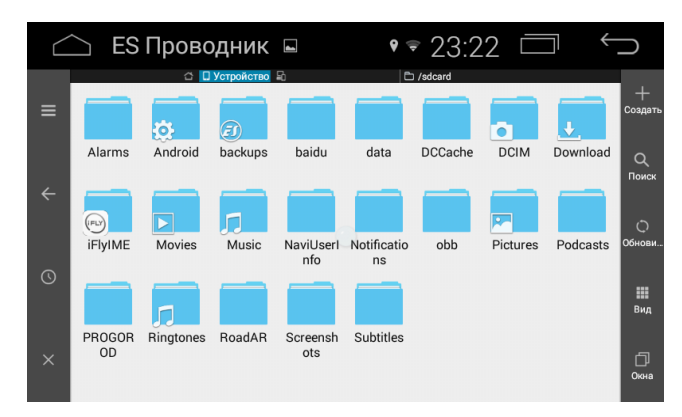

# Настройки Android

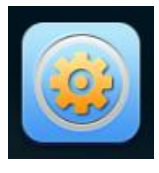

и появится меню.

Чтобы зайти в настройки Android нажмите иконку

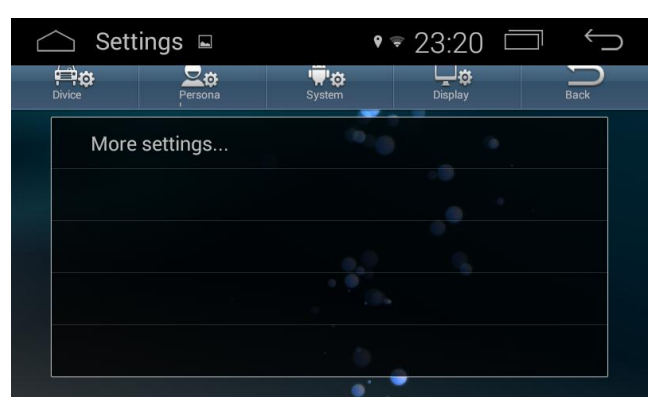

Для системных настроек Android следует выбрать раздел Device и далее нажать More settings... Остальные разделы относятся к заводским настройкам разработчиков и применяются только по определенным назначениям.

| 🗀 Настройки 🗉                                                                               | ♥ ╤ 23:21                                                                                                    | $\bigcirc \Box$ | 🗀 Настройки 🗉                                                                                                    | و چ 23:23 أ                                                                                                    |
|---------------------------------------------------------------------------------------------|----------------------------------------------------------------------------------------------------|-----------------|----------------------------------------------------------------------------------------------------|----------------------------------------------------------------------------------------------------|
| 🔅 wi-Fi                                                                                     |                                                                                                    | <b>()</b> + :   | 🔯 Язык и ввод                                                                                                    |                                                                                                    |
| БЕСПРОВОДНЫЕ СЕТИ                                                                           | Keenetic-0336<br>Подключено                                                                                                | <b>7</b>        | Приложения личные данные                                                                                                    | <b>Язык</b><br>Русский                                                                                                    |
| Bluetooth O                                                                                 | <b>TP-LINK_57F206</b><br>Защита WPA2 (доступно WPS)                                                                        | <b>7</b>        | Безопасность                                                                                                    | Проверка правописания                                                                                                    |
| Передача данных                                                                             | <b>ТР-LINK888888</b><br>Недоступна                                                                                         |                 | А. Язык и ввод<br>аккаунты                                                                                                    | Пользовательский словарь                                                                                                    |
| Ещё                                                                                         |                                                                                                    |                 | + Добавить аккаунт                                                                                                    | КЛАВИАТУРА И СПОСОБЫ ВВОДА                                                                                                    |
| устройство                                                                                  |                                                                                                    |                 | СИСТЕМА                                                                                                    | <b>По умолчанию</b><br>русский - Клавиатура Android (AOSP)                                                                                     |
|                                                                                             |                                                                                                    |                 | 🕓 Дата и время                                                                                                    | — Клавиатура Android (AOSP) —                                                                                                    |
| 🗘 Экран                                                                                     |                                                                                                    |                 | 🖐 Спец. возможности                                                                                                    | русский, Латиница (QWERTY)                                                                                                    |
| 🛆 Настройки 🗉                                                                               | ♥ ╤ 23:22                                                                                                    |                 | 🛆 Настройки 🖬                                                                                                    | • ₹ 23:23 □ ↔                                                                                                    |
| <b>Ф</b> Приложения                                                                         |                                                                                                    |                 | 🔅 О планшете                                                                                                    |                                                                                                    |
|                                                                                             | РАБОТАЮЩИЕ ВСЕ                                                                                                    | ОТКЛЮЧЕННЫЕ     |                                                                                                    |                                                                                                    |
|                                                                                             | 260 КБ                                                                                                    |                 | 🐁 язык и ввод                                                                                                    | Модель<br>гкох3                                                                                                    |
| Ф Экран                                                                                     | 🦂 VolWnd                                                                                                    |                 | АККАУНТЫ                                                                                                    | Banava Andraid                                                                                                    |
| ScreenshotSetting                                                                           | <b>ЧР</b> 84,00 КБ                                                                                                    |                 | + Добавить аккаунт                                                                                                    | 4.4.4                                                                                                    |
|                                                                                             | 84,00 KE                                                                                                    |                 | + Добавить аккаунт                                                                                                    | 4.4.4                                                                                                    |
| 🗏 Память                                                                                    | **** 84,00 K5                                                                                                    |                 | + Добавить аккаунт<br>система                                                                                                    | 4.4.4<br>Прошивка модуля связи                                                                                                    |
| 📰 Память                                                                                    | 84,00 K5           ψ           VpnDialogs           72,00 K5                                                               |                 | Нобавить аккаунт     система     О Дата и время                                                                                                    | 4.4.4<br>Прошивка модуля связи<br>Неизвестно                                                                                                   |
| <ul> <li>Память</li> <li>Приложения</li> </ul>                                              | **** 84.00 KG<br>VpnDialogs<br>72.00 KG<br>************************************                                            |                 | <ul> <li>→ Добавить аккаунт</li> <li>система</li> <li>О Дата и время</li> <li>№ Спец. возможности</li> </ul>                                          | 4.4.<br>Прошивка модуля связи<br>Некавестно<br>Версия ядра<br>3.0.36+                                                                          |
| <ul> <li>Память</li> <li>Приложения</li> <li>личные данные</li> </ul>                       | 84,00 KG     VpnDialogs     72,00 KG     Yandex     84,94 MG     VouTube                                                   |                 | <ul> <li>→ Добавить аккаунт</li> <li>система</li> <li>⊙ Дата и время</li> <li>₩ Спец. возможности     </li> <li>{} Для разработчиков </li> </ul>      | 4.4.4<br>Прошивка модуля связи<br>Неизвестно<br>Версия ядра<br>3.0.56+<br>zxw@ZXW-ubuntu #2148<br>Wed Dec 16 14.53:23 CST 2015                 |
| <ul> <li>Память</li> <li>Приложения</li> <li>личные данные</li> <li>Безопасность</li> </ul> | 84.00 KG           VpnDialogs           72.00 KG           Yandex           84.94 MG           29.20 MG           29.20 MG |                 | <ul> <li>Добавить аккаунт</li> <li>система</li> <li>Дата и время</li> <li>Спец. возможности</li> <li>Для разработчиков</li> <li>О состания</li> </ul> | 4.4.4<br>Прошивка модуля связи<br>Неизвестно<br>Версия ядра<br>3.0.36+<br>zxw@ZXW-ubuntu #2148<br>Wed Dec 16 14:53:23 CST 2015<br>Номер сборки |

Также возможен быстрый вход в настройки Android из любого приложения или меню, если провести стилусом по дисплею из верхней области вниз. Появится новое подменю, где можно отрегулировать: яркость экрана, звук, navigation, сделать скриншот и зайти в основные настройки.

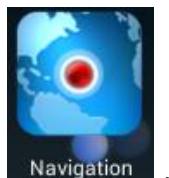

Navigation - это функция назначения определенных приложений Navigation , которые выбираются из списка, назначаются путем двойного нажатия и ОК.

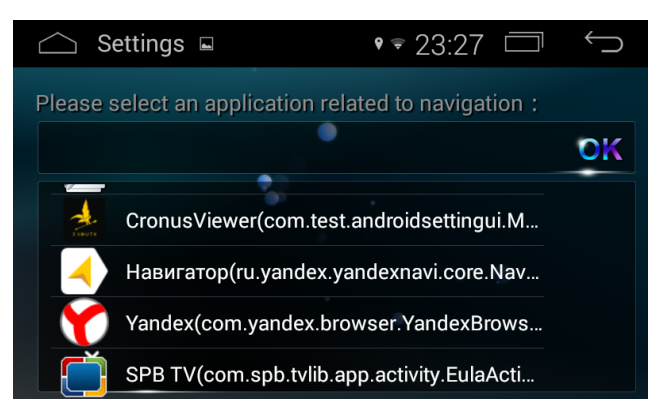

Скриншот - это снимок экрана на момент его фотографирования.

#### Автозапуск

Автозапуск- это функция (связана с Navigation), позволяет включать заранее выбранное приложение при запуске системы Android. Пример: назначаете приложение «Яндекс Навигатор» на иконку Navigation и далее включение Навигационного блока загрузка происходит автоматически с «Яндекс Навигатор», а не с основного меню Android. Активация данной функции происходит из раздела Personal главных настроек блока (Settings). Чтобы включить или выключить нужно перевести ON/OFF в "Auto access Navigation"

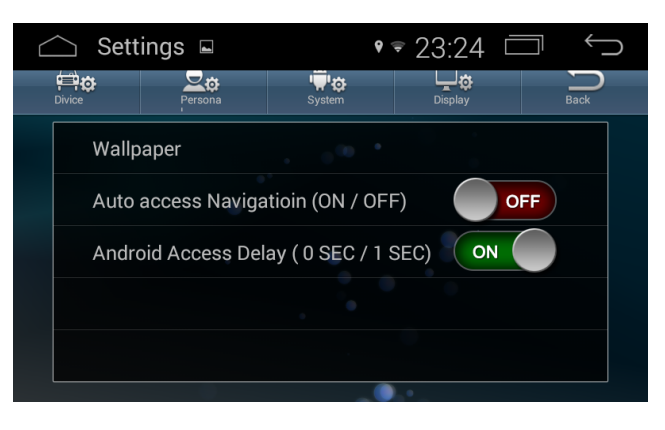

### Подключение внешних источников

Навигационный блок Radiola pacполагает 2-мя парами линейных входов (Аудио+Видео) иконки TV/DVD Player и 1 Видео вход AUX Player. Каждое из них для удобства подключения имеет свое название в основном меню Android

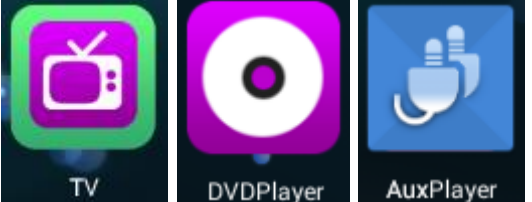

AuxPlayer Также имеется специальный Видео вход для

комплектаций автомобиля без оригинальной камеры заднего вида. Выйти из этих меню можно через кнопку MEDIA на лицевой панели штатной магнитолы.

# Интернет подключение

Навигационный блок Radiola имеет встроенный Wi-Fi модуль. Выход в интернет доступен несколькими способами. С помощью 3G модем и USB порт (необходимо подключать специально подготовленный модем, способный работать с любым из операторов мобильной связи), Wi-Fi роутер, приобретенный у любого оператора сотовой связи, либо настроить свой смартфон на раздачу Интернет сигнала по Wi-Fi.

# Нюансы эксплуатации

- Если в режиме Android перестал отзываться сенсорный экран, необходимо нажать экран до момента пока не появится белый экран в режиме «Калибровка». Требуется нажать точно в центр плюса по очереди и сенсорный экран активируется.
- 2) Использовать лицензионное Программное Обеспечение для приложений Навигация. В случае применения «ломаных» версий, устройство может

некорректно работать, вследствие чего Android будет не активен.

3) Для подключения оригинальной камеры заднего вида на питающем кабеле блока нужно отсечь перемычку коричневого цвета (Original camera).

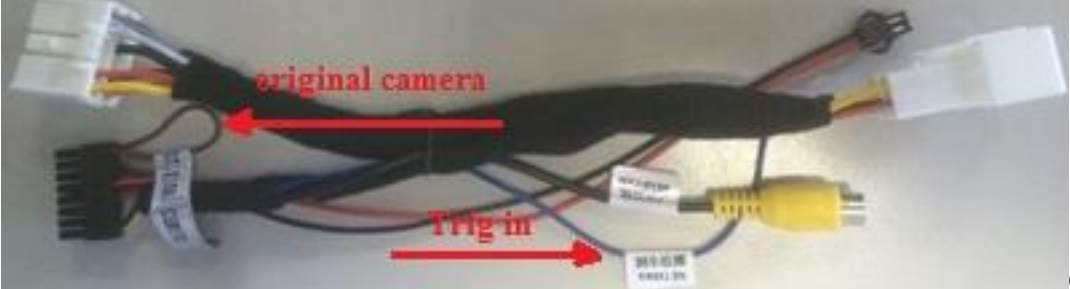

Синий провод

(Trig in) подключить к проводу в самой широкой фишке (смотреть на магнитолу с задней части) верхний ряд, второй pin справа. После этого камера будет включаться автоматически при включении задней передачи из любого режима.

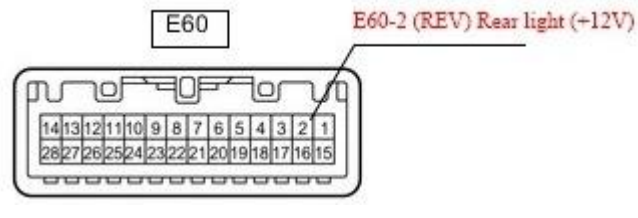

- 4) Функция «Круговой обзор» оборудованная в некоторых комплектациях автомобиля работает только из оригинального (штатного) режима. В режиме Android эта функция не активируется.
- 5) GPS антенну желательно устанавливать в передний бампер, либо в правую стойку, если в автомобиле лобовое стекло с подогревом.
- 6) Если в автомобиле акустика JBL нужно в штатном режиме активировать AUX и перейти в режим Навигационного блока. Если слышно только внешний динамик, а из штатной акустики звука нет, требуется прибавить звук на магнитоле. Либо в основном меню Android с помощью иконки "External horn" отключить динамик.

# Гарантийное обязательство

| Представитель продукции |                                                        |  |  |
|-------------------------|--------------------------------------------------------|--|--|
| Компания                | ООО «Трендкар»                                         |  |  |
| Адрес:                  | 117630, г. Москва, Старокалужское шоссе д.65, офис 222 |  |  |
| Телефон:                | +7 (499) 391-41-81                                     |  |  |
| e-mail:                 | info@trendcar.ru                                       |  |  |
| web-site                | www.toyotanavi.com                                     |  |  |
| продавца:               |                                                        |  |  |
| Информация о продукте   |                                                        |  |  |
| Заводской номер:        |                                                        |  |  |
| Модель:                 |                                                        |  |  |

Дата продажи:

М.П. (подпись)

Уважаемый Покупатель.

Благодарим Вас за выбор нашей продукции.

Данный гарантийный талон действует с момента продажи в течение 12 месяцев только при его заполнении!

#### **1. Продавец гарантирует:**

Исправность изделия при продаже и безопасность в эксплуатации;

Восстановление функциональности изделия в течение указанного гарантийного периода с момента приобретения (посредством ремонта, а в случае его невозможности посредством замены).

#### 2. Условия гарантийного обслуживания:

Обслуживание производится в мастерской, адрес которой указан на сайте продавца <u>www.toyotanavi.com</u>.

Прием изделия в ремонт осуществляется только при наличии данного гарантийного талона, оформленного надлежащим образом или документов, подтверждающих факт покупки (товарный чек, кассовый чек). Неисправное изделие должно быть сдано в полной комплектации. Под неисправностью подразумевается потеря работоспособности изделия, которая может быть продемонстрирована сотруднику мастерской.

Доставка изделия в мастерскую и обратно осуществляется клиентом самостоятельно.

#### 3. Ограничение гарантийных обязательств:

3.1. Претензии по комплектации и внешнему виду изделия принимаются только при его покупке.

3.2. Гарантия не распространяется на ущерб, причиненный другому оборудованию, работающему в сопряжении с данным изделием.

3.3. Гарантийные обязательства не распространяются на изделие в следующих случаях:

выход изделия из строя по вине покупателя (нарушения им правил эксплуатации, работа в недокументированных режимах, неправильная установка и подключение, превышение допустимой рабочей температуры, перегрев и т.п.); наличие внешних и/или внутренних механических повреждений (замятых контактов, трещин, следов удара, сколов и т.п.), полученных в результате неправильной эксплуатации, установки или транспортировки; наличие признаков ремонта неуполномоченными лицами;

наличие повреждений, полученных в результате аварий, воздействия на изделие огня, влаги, попадания внутрь корпуса насекомых, пыли, посторонних предметов и т.п.; наличие повреждений, полученных в результате неправильного подключения изделия.

С условиями гарантии покупатель ознакомлен надлежащим образом, к внешнему виду и комплектации претензий нет, все возникшие у покупателя вопросы ему полностью разъяснены, покупатель, не имеет каких-либо заблуждений относительно содержания условий гарантии на изделие.